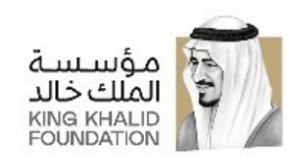

## دليل المنظمات لاستخدام البوابة

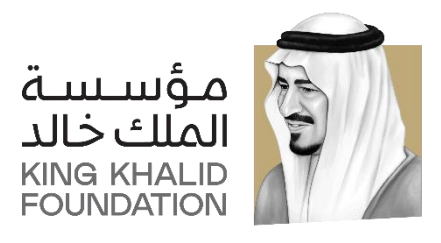

### **Social Investment Program - Corporations Manual**

برنامج الاستثمار الاجتماعي - دليل المنظمات

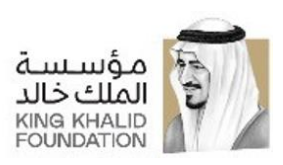

# المحتويات

| 3                                          | مرحلة التسجيل - شاشة إنشاء حساب                                                                                                    |
|--------------------------------------------|----------------------------------------------------------------------------------------------------|
| 3                                          | مرحلة التسجيل – نموذج طلب الانضمام – البيانات الاساسية                                                                                                    |
| 4                                          | مرحلة التسجيل – نموذج طلب الانضمام – بيانات جهات الاتصال                                                                                                    |
| 4                                          | مرحلة التسجيل – نموذج طلب الانضمام – بيانات الحساب                                                                                                    |
| 5                                          | مرحلة التسجيل – نموذج طلب الانضمام – البيانات المرفقة                                                                                                    |
| 5                                          | شاشة معلومات الحساب                                                                                                    |
| 6                                          | شاشة تسجيل الدخول                                                                                                    |
| 6                                          | شاشة لوحة التحكم                                                                                                    |
|                                            |                                                                                                    |
| 7                                          | طلبات الانضمام                                                                                                    |
| 7         7                                | طلبات الانضمام<br>مرحلة الانضمام الي المنحة – شاشة تقديم فكرة المشروع                                                                                                    |
| 7<br>7<br>8                                | طلبات الانضمام<br>مرحلة الانضمام الي المنحة – شاشة تقديم فكرة المشروع<br>مرحلة الانضمام الي المنحة – شاشة ورشة العمل                                                                                                    |
| 7<br>7<br>8<br>8                           | طلبات الانضمام<br>مرحلة الانضمام الي المنحة – شاشة تقديم فكرة المشروع<br>مرحلة الانضمام الي المنحة – شاشة ورشة العمل<br>مرحلة الانضمام الي المنحة – شاشة تقديم مقترح المشروع                                                                                                    |
| 7<br>7<br>8<br>8<br>9                      | طلبات الانضمام<br>مرحلة الانضمام الي المنحة – شاشة تقديم فكرة المشروع<br>مرحلة الانضمام الي المنحة – شاشة ورشة العمل<br>مرحلة الانضمام الي المنحة – شاشة تقديم مقترح المشروع<br>مرحلة إعادة تعيين كلمة المرور – البحث عن الحساب                                                         |
| 7         7         8         9         10 | طلبات الانضمام<br>مرحلة الانضمام الي المنحة – شاشة تقديم فكرة المشروع<br>مرحلة الانضمام الي المنحة – شاشة ورشة العمل<br>مرحلة الانضمام الي المنحة – شاشة تقديم مقترح المشروع<br>مرحلة إعادة تعيين كلمة المرور – البحث عن الحساب                                                         |
| 7         7         8         9         10 | طلبات الانضمام<br>مرحلة الانضمام الي المنحة – شاشة تقديم فكرة المشروع<br>مرحلة الانضمام الي المنحة – شاشة ورشة العمل<br>مرحلة الانضمام الي المنحة – شاشة تقديم مقترح المشروع<br>مرحلة إعادة تعيين كلمة المرور – البحث عن الحساب<br>مرحلة إعادة تعيين كلمة المرور – تحقق من ملكية الحساب |

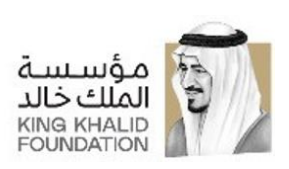

#### مرحلة التسجيل - شاشة إنشاء الحساب: -

في هذه الشاشة يتم تعبئة بيانات الحساب مع الأخذ بعين الاعتبار بأن اسم المستخدم: هو الاسم الذي سيتم استخدامه للدخول عن طريقه للبواية.

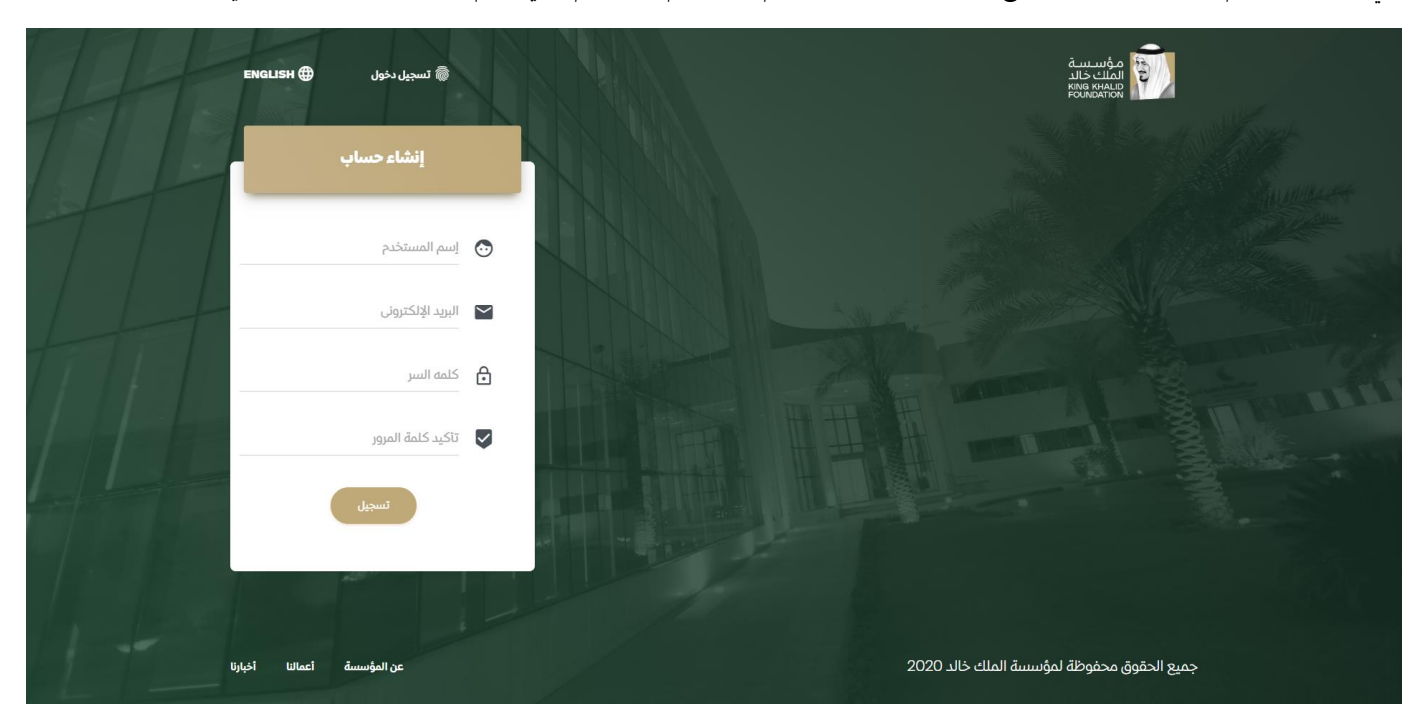

#### مرحلة التسجيل – نموذج طلب الانضمام – بيانات التسجيل:-

في هذه الشاشة يتم اختيار برنامج الاستثمار الاجتماعي.

| ENGLISH (#)           |                   |                                                    |        |          |
|-----------------------|-------------------|----------------------------------------------------|--------|----------|
|                       |                   | <b>إنشاء حساب</b><br>الرجاء إكمال البيانات التالية |        |          |
| بيانات التسجيل        | البيانات الأساسية | جهات الإتصال                                       | الحساب | المرفقات |
|                       | ليه               | الرجاء اختيار البرنامج الذي تريد الانضمام ا        |        |          |
| إختار نوع البرنامج    |                   |                                                    |        |          |
| تثمار الاجتماعي       | الاس              |                                                    |        |          |
| بناء القدرات          |                   |                                                    |        |          |
|                       |                   |                                                    |        |          |
|                       |                   |                                                    |        |          |
|                       |                   |                                                    |        | التالي   |
|                       |                   |                                                    |        |          |
|                       |                   |                                                    |        |          |
| <b>3</b> of <b>11</b> |                   |                                                    |        |          |

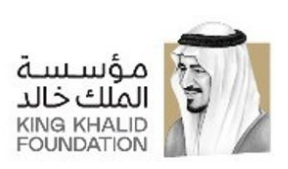

#### مرحلة التسجيل – نموذج طلب الانضمام – البيانات الاساسية:-

في هذه الشاشة يتم تعبئة البيانات الاساسية للمنظمة/الجمعية من (شعار، اسم، سنة تاسيس و القطاع، الخ...).

|                            |                         | <b>حساب</b><br>البيانات التالية | <b>إنشاء</b><br>الرجاء إكمال |        |            |  |
|----------------------------|-------------------------|---------------------------------|------------------------------|--------|------------|--|
| بيانات التسجول             | الروائن الأساسية        | وتصال                           | (ala)                        | الحساب | المرفقات   |  |
|                            |                         | بن المنظمة                      | معلومات :                    |        |            |  |
|                            |                         | اسم المتظمة<br>سنة التأسيس      |                              |        |            |  |
| القطاع                     | يرجى تحميل شعار المنظمة |                                 | تصنيف القطاع                 |        |            |  |
| إخدار قطاع                 |                         |                                 | إختار تصبيف                  |        |            |  |
| مجال الغمل                 |                         |                                 | جهة التسجيل                  |        |            |  |
| اختار مجال<br>انقرالاستجاب | nh ak                   |                                 | Alle Alles                   |        |            |  |
| Distant of                 | Ban (wi)                |                                 | ni a la dittorno leràn       |        |            |  |
| عن المنظمة                 | اينة محتصرة             |                                 |                              |        |            |  |
| õgjat                      |                         |                                 |                              |        |            |  |
| الرسالة                    |                         |                                 |                              |        |            |  |
| الأهداف                    |                         |                                 |                              |        |            |  |
|                            |                         |                                 |                              |        |            |  |
| السابق                     |                         |                                 |                              |        | - <b>v</b> |  |

#### مرحلة التسجيل – نموذج طلب الانضمام – بيانات جهات الاتصال:-

في هذه الشاشة يتم تعبئة البيانات الاتصال بالمنظمة/الجمعية من(المنطقة، المحافظة، العنوان، الرمز البريدي، رقم الهاتف و البريد الالكتروني الرسمي، الخ...).

ملحوظة: لا يشترط ان يتطابق البريد الالكتروني الرسمي مع البريد الالكتروني للتسجيل ولكن يرجي العلم ان البريد الالكتروني للتسجيل هو الذي سيتم التواصل مع المنظمة من خلاله.

| ENGLISH 🥁                  |                        | <b>إنشاء حساب</b><br>الرجاء إكمال البيانات التالية | i                        |                    |
|----------------------------|------------------------|----------------------------------------------------|--------------------------|--------------------|
| بيانات التسجيل             | البيانات الأساسية      | جهات الإتصال                                       | الحساب                   | المرفقات           |
| المنطقة<br>إختار منطقة     | المحافظة<br>تار محافظة | 54 <b>*</b>                                        | الحي<br>إختار حي         |                    |
| العنوان                    | مز البريدي             | IL                                                 | صندوق البريد             |                    |
| رقم الهاتف                 | التحويلة               |                                                    | رقم الفاكس               |                    |
| البريد الإلكتروني الرسمي   | لإلكتروني<br>-         | الموقع                                             | حساب التويتر             |                    |
| حساب قناة اليوثيوب         | ىناب شات               | حساب الت                                           | حساب الإنستجرام          |                    |
| السابق                     |                        |                                                    |                          | التالي             |
| اخبارتا اعمالنا عن المؤسسة |                        |                                                    | ة لمؤسسة الملك خالد 2020 | جميع الحقوق محفوظة |

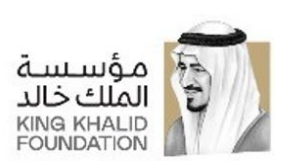

#### مرحلة التسجيل – نموذج طلب الانضمام – بيانات الحساب:-

في هذه الشاشة يتم تعبئة بيانات الحساب المتبقية للمنظمة/الجمعية

وهي بيانات المسؤل عن ادارة حساب المنظمة من(اسم، الوظيفة، البريد الالكتروني، الجوال، الهاتف و التحويلة).

|                                  |                       | حساب<br>البيانات التالية | <b>إنشاء</b><br>الرجاء إكمال      |                    |          |
|----------------------------------|-----------------------|--------------------------|-----------------------------------|--------------------|----------|
| بياتات التسجيل                   | البيانات الأساسية     | الإتصال                  | جهات                              | الحساب             | المرفقات |
| إسم المستخدم<br>National Housing |                       |                          | البريد الإلكتروني<br>Info@nhq.com |                    |          |
| کلمه السر<br>••••••              |                       |                          | يذي / مدير المنظمة                | اسم الرئيس التنفير |          |
| المسمى الوظيفي للمستخدم          |                       |                          | الجوال                            |                    |          |
| رقم الهاتف                       |                       |                          | التحويلة                          |                    |          |
|                                  | لكتروني لمدير المنظمة | البريد الإا              |                                   |                    |          |
| السابق                           |                       |                          |                                   |                    | التالي   |
| رقم الهائف                       | لكتروني لمدير المنظمة | البريد الإ               | التحويلة                          |                    |          |

#### مرحلة التسجيل – نموذج طلب الانضمام – البيانات المرفقة:-

في هذه الشاشة يتم ارفاق شهادة تسجيل المنظمة/الجمعية التي تم ادخال رقمها في شاشة البيانات الاساسية.

وبعد الضغط على كلمة إنهاء سوف يصلك على البريد الإلكتروني ايميل بان طلبك قيد المراجعة.

|                            | ENGLISH 🌐          |                   | адилица<br>Паци сациона<br>Кова конско<br>Кова конско |                     |                         |  |
|----------------------------|--------------------|-------------------|-------------------------------------------------------|---------------------|-------------------------|--|
|                            |                    |                   | <b>إنشاء حساب</b><br>الرجاء إكمال البيانات التالية    |                     |                         |  |
|                            | بيانات التسجيل     | البيانات الأساسية | جهات الإتصال                                          | الحساب              | المرفقات                |  |
|                            |                    | مة                | إرفاق شهادة تسجيل المنظر                              | I                   |                         |  |
|                            | السابق             |                   |                                                       |                     | e laŭi                  |  |
|                            | أعمالنا عن المؤسسة | أكيارتا           |                                                       | سسة الملك خاند 2020 | جميع الحقوق محفوظة لمؤد |  |
| Page <b>5</b> of <b>11</b> |                    |                   |                                                       |                     |                         |  |

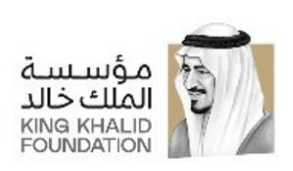

#### شاشة معلومات الحساب:-

في هذه الشاشة يتم عرض بيانات المنظمة/الجمعية التي قامت بادخالها ولا تستطيع الذهاب الى اي شاشة اخري حتى يتم قبول الطلب.

| ● NATIONAL LIGHTSING<br>نی تتم مراجعة<br>× | באמדופא 🕀<br>م طلبك ، يرجى الانتظار حت<br>لإجابة عليه | تم استلاد<br>الطلب وا |              |        | National Housing - الملف شخصي       | : | مؤسسية الملك خالد<br>KING KHALID FOUNDATION<br>• National Housing | <b>(</b> |
|--------------------------------------------|-------------------------------------------------------|-----------------------|--------------|--------|-------------------------------------|---|-------------------------------------------------------------------|----------|
|                                            | بيانات التسجيل                                        | البيانات الأساسية     | جهات الإتصال | الحساب | المرفقات                            |   | معلومات حسابي                                                     | MP       |
|                                            |                                                       |                       |              |        |                                     |   | تغير كلمه المرور                                                  | СР       |
|                                            |                                                       |                       |              |        |                                     |   | English                                                           | •        |
|                                            | : نوع البرنامچ<br>ستثمار الاجتماعي                    | الا                   |              |        |                                     |   | خروج                                                              | *        |
|                                            |                                                       |                       |              |        |                                     |   | لوحة التحكم                                                       |          |
|                                            |                                                       |                       |              |        |                                     |   | طلبات الانضمام                                                    | Ê        |
|                                            |                                                       |                       |              |        |                                     |   | التقويم                                                           |          |
|                                            |                                                       |                       |              |        |                                     |   |                                                                   |          |
| عن المؤسسة                                 | أخبارنا أعمالنا                                       |                       |              | د 2020 | جميع الحقوق محفوظة لمؤسسة الملك خاا |   |                                                                   |          |

#### شاشة تسجيل الدخول:-

اذاكان لدى المنظمة/الجمعية حساب بالفعل تقوم بتسجيل الدخول دون الحاجة للمرور بالخطوات السابقه.

في حالة فقدان كلمة المرور قم بالنقر على زر "نسيت كلمة المرور" لتغيير كلمة المرور.

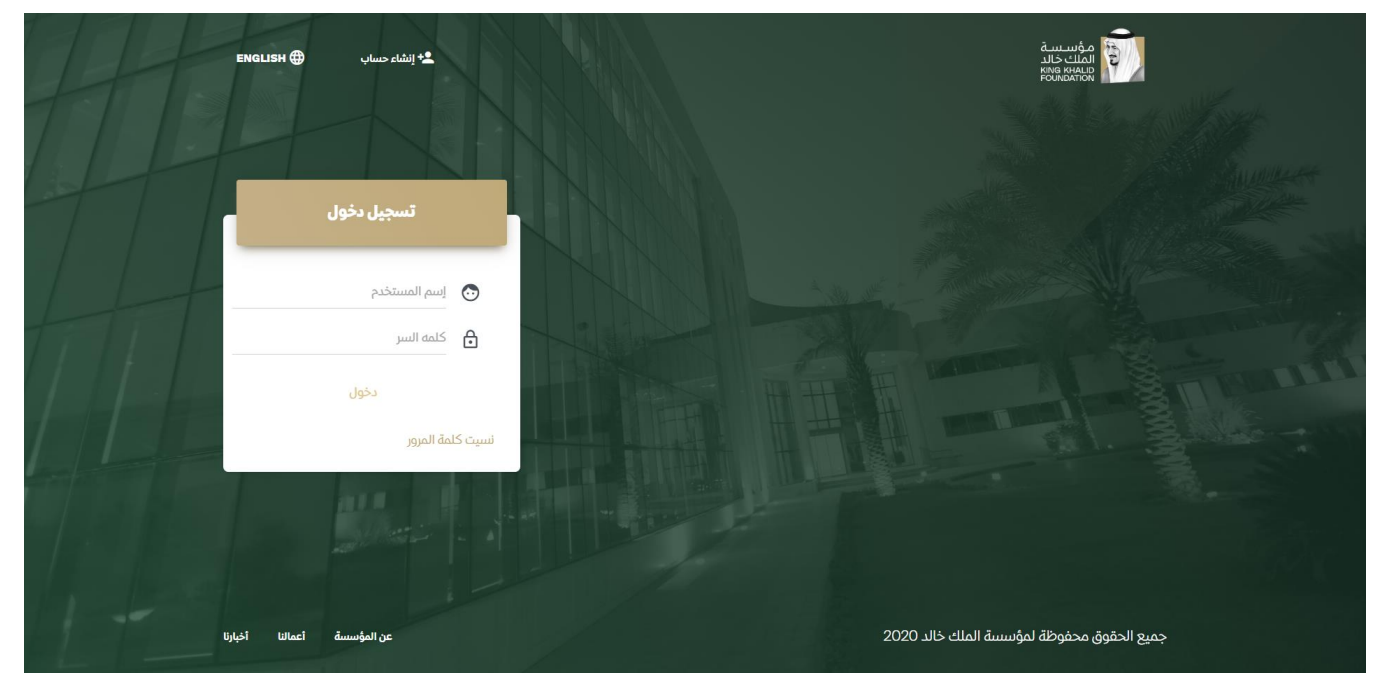

Page 6 of 11

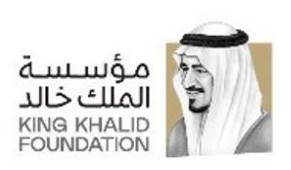

#### شاشة لوحة التحكم:-

بعد قبول طلبكم ستظهر في هذه الشاشة جميع الإعلانات والإشعارات للمنح.

| NATIONAL HOUSING 🔔 ENGLISH 🌐 | مؤسيسة الملك خالد<br>Ring khalid Foundation 힌                 |
|------------------------------|---------------------------------------------------------------|
|                              | منح تنمویة - National Housing                                 |
|                              | الله التحكم منحة البنك<br>طبات الانضمام<br>26 الأيام المتيفية |
|                              | التقويم 🖻                                                     |
|                              | مقترحات المشاريع المقبولة                                     |
|                              | منحة تكافؤ الفرص<br>اختبار المنج التموية<br>منحة تتموية       |
|                              | đượi                                                          |
| اخيارتا أعمالنا عن المؤسسية  | جميع الحقوق محفوظة لمؤسسة الملك خالد 2020                     |

#### طلبات الانضمام:-

في خانة طلبات الانضمام: سوف تظهر لكم الطلبات التي قدمتم عليها مثل الانضمام الى منحة او ورشة عمل او النماذج التي قدمتوها وحالتها اذاكانت مقبوله او

مرفوضه او قيد الانتظار.

| 10 أظهر مُدخَلات              |                         |                  | :ابحث           | وحة التحكم    |
|-------------------------------|-------------------------|------------------|-----------------|---------------|
| اسم المنحة                    | نوع الطلب 🗠             | الحاله ∿ السنة ∿ | ∿↑ الملاحظات 🕂  |               |
| منحة تكافؤ الفرص              | نماذج مقترح المشروع     | مقبول 2019       | ш               | שעום וגנסימוק |
| منحة تكافؤ الفرص              | فكرة المشروع            | مقبول 2019       | л               | لتقويم        |
| منحة ريادة الأعمال الاجتماعية | منحة الريادة الاجتماعية | قيد المتعقار     | н               | KON IA        |
| إظهار 1 إلى 3 من أصل 3 مُدخل  |                         |                  | التالي 🚺 السابق |               |
|                               |                         |                  |                 |               |
|                               |                         |                  |                 |               |
|                               |                         |                  |                 |               |

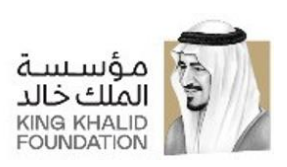

#### مرحلة الانضمام إلى المنحة – شاشة تقديم فكرة المشروع:-

في هذه الشاشة يتم تقديم فكرة المشروع للانضام الي منحة كما يمكن ايضاً مراجعة تفصيل المنحة وشروط الالتحاق للانضام. بعد إرسال فكرة المشروع يتم إخطار المنظمة/الجمعية عبر البريد الإلكتروني بأنه قد تم استلام طلب الانضمام.

| NATIONAL HOUSING 📩 ENGLISH 🌐                     | فكرة المشروع                              | مؤسسة الملك خالد<br>King khalid Foundation |        |
|--------------------------------------------------|-------------------------------------------|--------------------------------------------|--------|
|                                                  |                                           | + National Housing                         | •••    |
| تفاصيل المنحة                                    | ^                                         | لوحة التحكم                                |        |
| جي إدخال فكرة المشروع الخاصة بك                  | ^ پر                                      | 🖌 طلبات الانضمام                           | î      |
| (midst) 2.62                                     |                                           | التقويم                                    |        |
| ما هي فكرة مشروعات التي تتوافق مع إرشادات المنح؟ |                                           |                                            | No. In |
| المرفقات                                         |                                           |                                            |        |
| اسال Esen                                        |                                           |                                            |        |
|                                                  |                                           |                                            |        |
| اخيارتا أعمالنا عن المؤسسة                       | جميع الحقوق محفوظة لمؤسسة الملك خالد 2020 |                                            |        |

#### مرحلة الانضمام الى المنحة – شاشة ورشة العمل:-

في حال أنه تم قبول فكرة المشروع يتم إرسال دعوة لحضور ورشة عمل وفي هذه الشاشة تستطيع المنظمة/الجمعية مراجعة تفاصيل ورشة العمل و الاعتذار او تأكيد الحضور وفي حالة تأكيد الحضور تقوم المنظمة بإدخال بيانات المرشحين الحضور و إرسالها ويتم إخطار المنظمة/الجمعية عبر البريد الإلكتروني بأنه قد تم استلام الطلب.

|                            | NATIONAL HOUSING 🔔 ENGLISH 🌐  | ورشة العمل                                               | مۇسىسةالملكخالد<br>KING KHALID FOUNDATION 🔊 |
|----------------------------|-------------------------------|----------------------------------------------------------|---------------------------------------------|
|                            |                               |                                                          | National Housing                            |
|                            | تفاصيل ورشه العمل بالمنحه     | ^                                                        | 📕 لوحة التحكم                               |
|                            | ورشة العمل                    | ^ انضم إلى                                               | 📩 طلبات الانضمام                            |
|                            |                               | حاله الدعوه                                              | 🖻 التقويم                                   |
|                            |                               | <ul> <li>حضور</li> <li>الانف بيانات المشاركين</li> </ul> | MARIA                                       |
|                            | رقم الجوال المسمي الوظيفي<br> | الاسم البريد الإلكتروني                                  |                                             |
|                            |                               | المر                                                     |                                             |
|                            | Een?                          | Junt                                                     |                                             |
| Page <b>8</b> of <b>11</b> | قىسىيە تەرەپ تەرەپ تەرەپ      | جميع الحقوق محفوظة لمؤسسة الملك خالد 2020                |                                             |

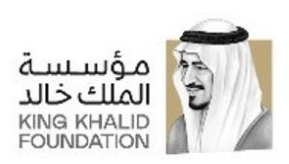

#### مرحلة الانضمام إلى المنحة – شاشة تقديم مقترح المشروع:-

بعد حضور ورشة العمل يتم دعوة المنظمة/الجمعية لتقديم مقترح المشروع و في هذه الشاشة تقوم المنظمة/الجمعية بتقديم مقترح مشروع والنماذج التابعه له حيث ستكون هناك مرفقات يجب على الجمعية تحميل المرفقات وتعبئة البيانات المطلوبة واعادة ارفاق النماذج كما هو موضح في الشاشة.

| NATIONAL HOUSING 🛓 ENGLISH 🌐         |                                   | إنضمام للمنحة                             | ۇسىسىة الملك خالد<br>king khalid Foundatio | la<br>N 힌  |
|--------------------------------------|-----------------------------------|-------------------------------------------|--------------------------------------------|------------|
|                                      |                                   |                                           | <ul> <li>National Housing</li> </ul>       | na 🥶       |
| تفاصيل المنحة                        |                                   |                                           | دة التحكم                                  | 9 <b>1</b> |
|                                      | يرجى اكمال نماذج مقترح المشروع    |                                           | لبات الانضمام                              | b 📋        |
| عنوان المشروع<br>شركاء المشروع       |                                   | مدة المشروع                               | قويم                                       |            |
| مدير المشروع<br>من الفتة المستودقة ؟ | البريد الانكترولي                 | رقم الهائف الجوال                         |                                            |            |
| رجال<br>العدر من                     | • إختار فته<br>العمر إلى          | عدد المستقيدين                            |                                            |            |
| في اي مكان ينفذ المشروع ٢            |                                   |                                           |                                            |            |
| • المنطقة                            | * Rachida                         | الدي                                      | - <b></b>                                  |            |
|                                      | الرجاء تعبنة وارغاق نمائج المشروع |                                           |                                            |            |
|                                      | لاستال<br>E971                    |                                           |                                            |            |
|                                      |                                   |                                           |                                            |            |
| أخيارنا أعمالنا عن المؤسسة           |                                   | جميع الحقوق محفوظة لمؤسسة الملك خالد 2020 |                                            |            |

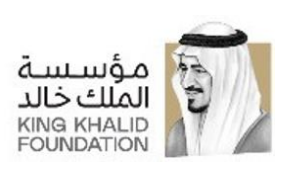

#### مرحلة إعادة تعيين كلمة المرور – البحث عن الحساب:-

في هذه الشاشة يتم ادخال البريد الالكتروني للمنظمة/الجمعية التي قامت بانشاء الحساب فهي للبحث والتاكد من الحساب.

| ENGLISH ()      | تسجيل دخول <b>*</b> انشاء حساب<br>نيسيت كلمة المرور                                                           |                                           |
|-----------------|----------------------------------------------------------------------------------------------------|-------------------------------------------|
|                 | هذه المعلومات سوف تتيح لنا التَّحقَق منك<br>يرجى إدخال بريدك الإلكتروني للبحث عن حسابك<br>البريد الإلكتروني 🖼 |                                           |
|                 |                                                                                                    | التاتي<br>الا                             |
| أعمالنا أخيارنا | عن المؤسسة                                                                                                    | جميع الحقوق محفوظة لمؤسسة الملك خالد 2020 |

#### مرحلة إعادة تعيين كلمة المرور – تحقق من ملكية الحساب:-

في هذه الشاشة بعد البحث عن الحساب بواسطة البريد الالكتروني يتم التاكد من الحساب عن طريق ادخال الاربع ارقام الاخير من رقم شهاة التسجيل للمنظمة/الجمعية.

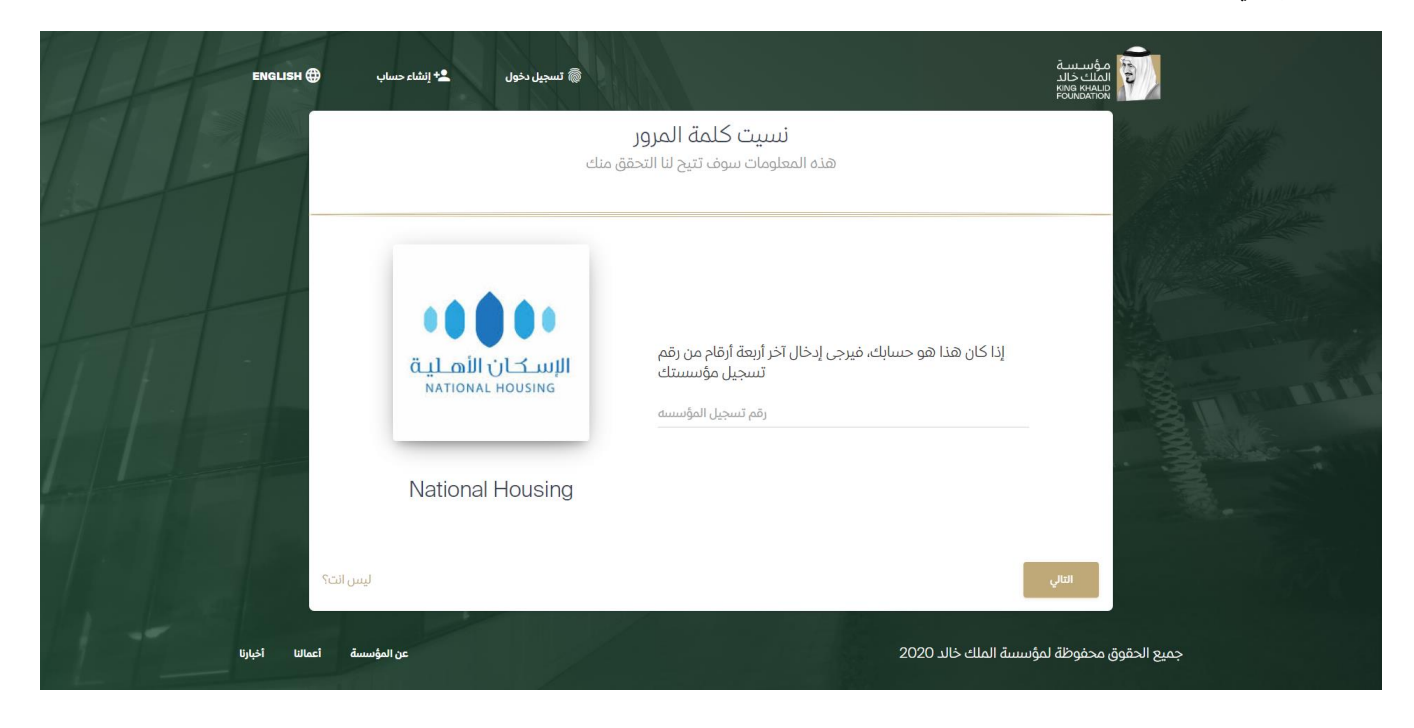

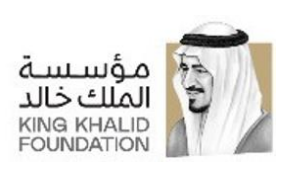

#### مرحلة إعادة تعيين كلمة المرور – تأكيد إعادة التعيين:-

في هذه الشاشة ، يتم إخطار المنظمة/الجمعية بأنه قد تمت إعادة تعيين كلمة المرور وأنه تم إرسال بريد إلكتروني إليها بكلمة المرور الجديدة.

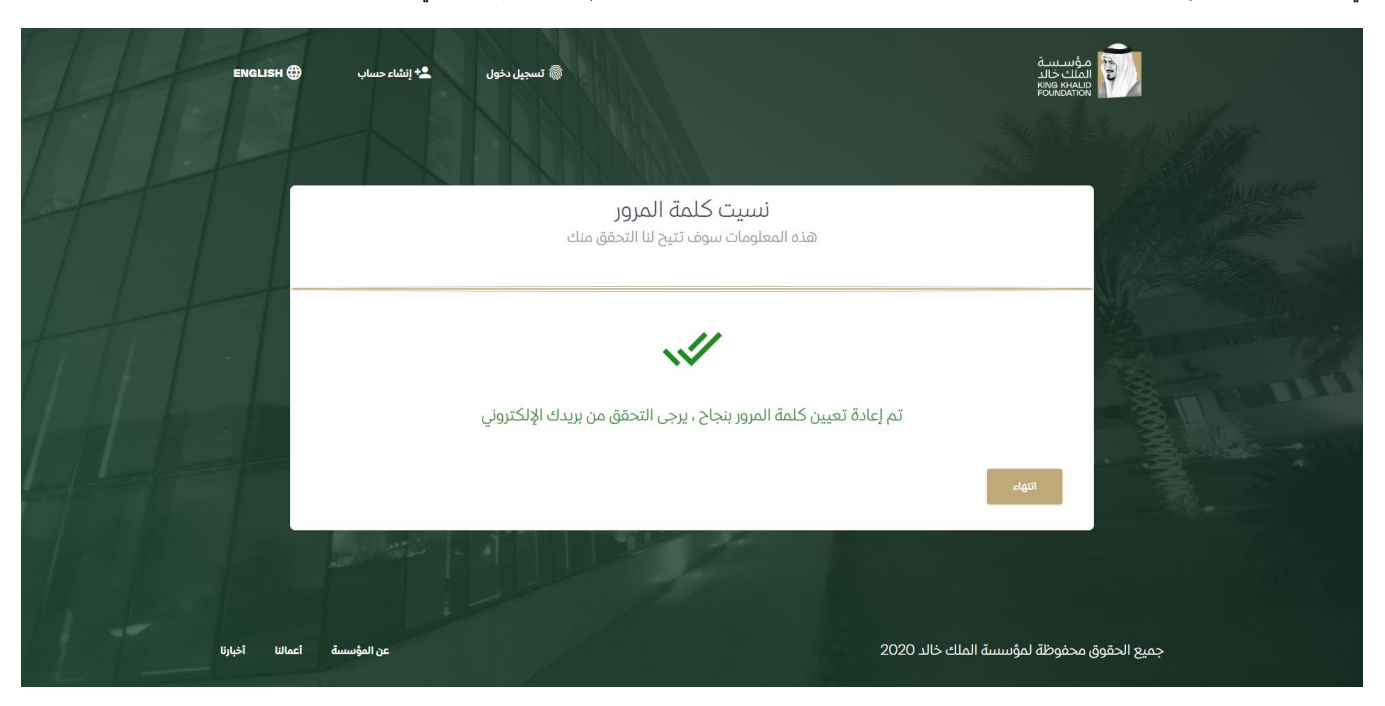

#### مرحلة إعادة تعيين كلمة المرور – تغير كلمة المرور:-

بعد الذهاب للبريد الإلكتروني ومعرفة كلمة المرور الجديدة تقوم المنظمة/الجمعية بتسجيل الدخول وتغير كلمة المرور من هذه الشاشة.

| NATIONAL HOUSING | ENGLISH (#)   | تغير كلمة المرور                          | · · | مؤسسة الملك خال<br>ING KHALID FOUNDATION | <b>P</b> |
|------------------|---------------|-------------------------------------------|-----|------------------------------------------|----------|
|                  |               | تغير كلمة المرور                          |     | <ul> <li>National Housing</li> </ul>     | •        |
|                  |               |                                           |     | معلومات حسابي                            | MAI      |
|                  |               | كلمة المرور الحالية                       |     | تغير كلمة المرور                         | CP       |
|                  |               | كلمة المرور الجنبية                       |     | English                                  | •        |
|                  |               |                                           |     | خروج                                     | Ŕ        |
|                  |               | تأكيد كلمة المرور                         |     | لوحة التحكم                              | 5        |
|                  |               | تغير كلمة المرور                          |     | طلبات الانضماح                           | Ê        |
|                  |               |                                           |     | التقويم                                  |          |
| ا عن المؤسسة     | أخيارنا المعا | جميع الحقوق محفوظة لمؤسسة الملك خالد 2020 |     |                                          |          |
|                  |               |                                           |     |                                          |          |